# Interfacing of OLED

ТΜ

Δ

ACTIVITY BASED LEARNING

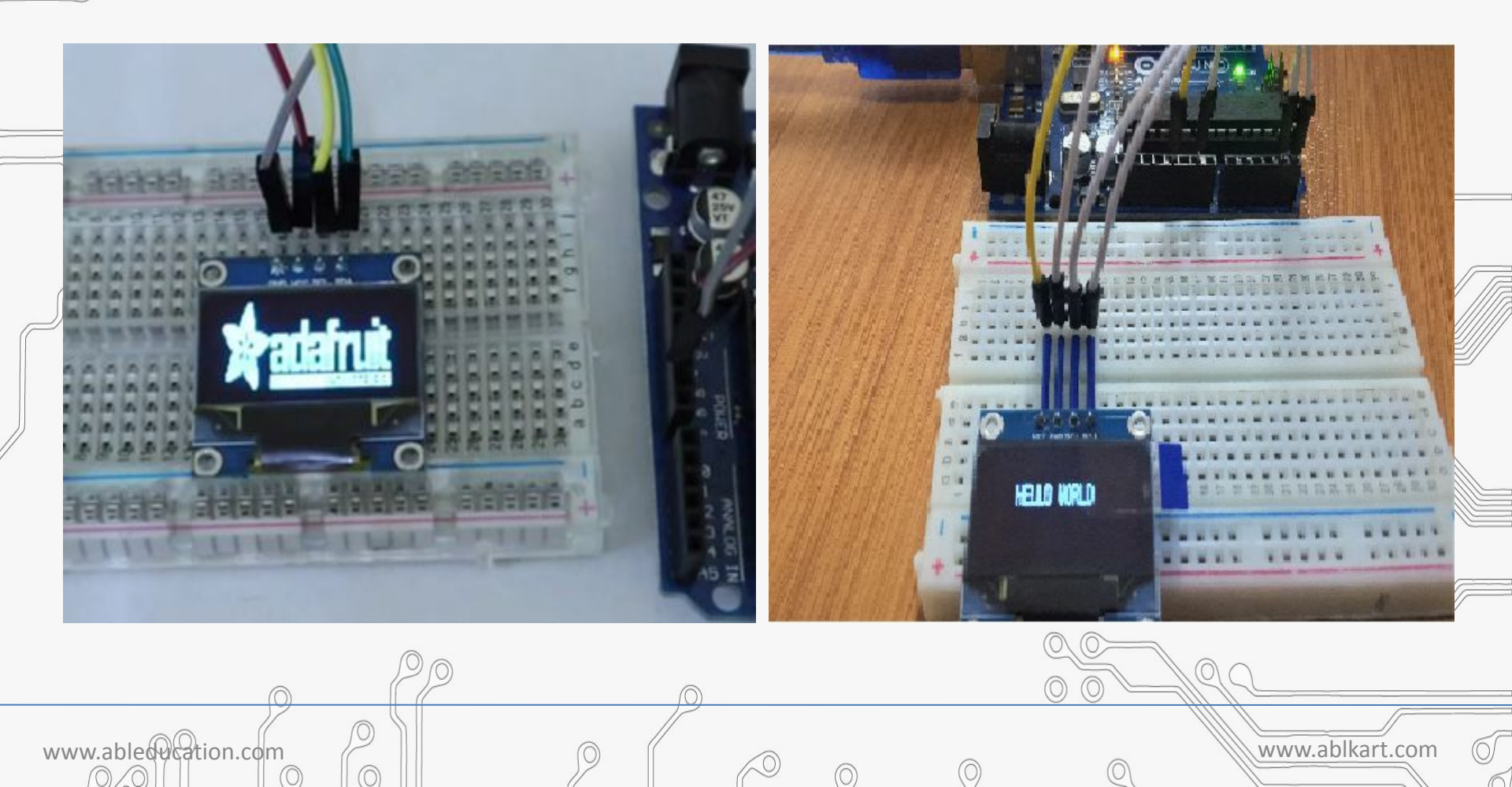

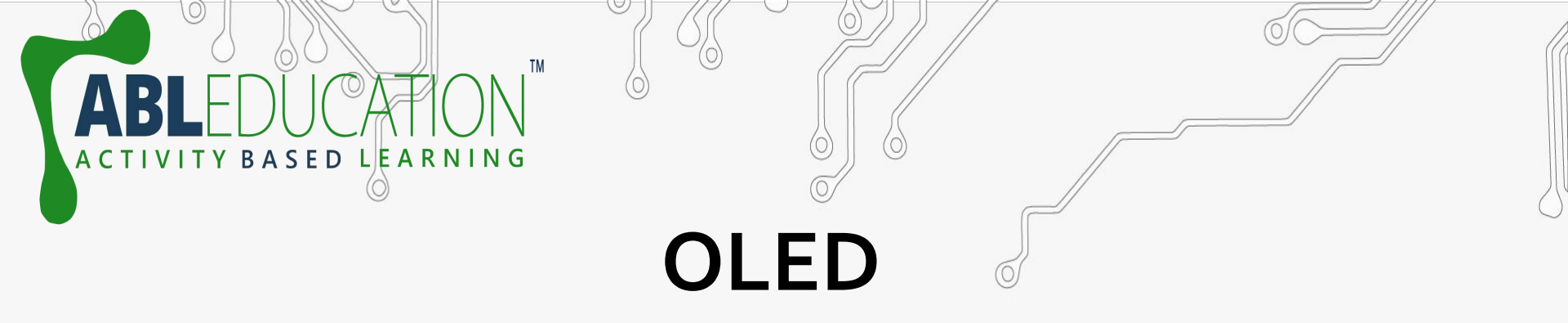

- OLED (Organic Light-Emitting Diode) is a self light-emitting technology composed of a thin, multi-layered organic film
   Placed between an anode and cathode. In contrast to LCD technology, OLED does not require a backlight.
- OLED possesses high application potential for virtually all types of displays and is regarded as the ultimate technology for the next generation of flat-panel displays.

www.able@cation.com

# Working of OLED

ASED LEARNING

www.able@cation.com

 The main component in an OLED display is the OLED emitter - an organic (carbon-based) material that emits light when electricity is applied. The basic structure of an OLED is an emissive layer sandwiched between a cathode (which injects electrons) and an anode (which removes electrons).

# Pin Diagram of OLED

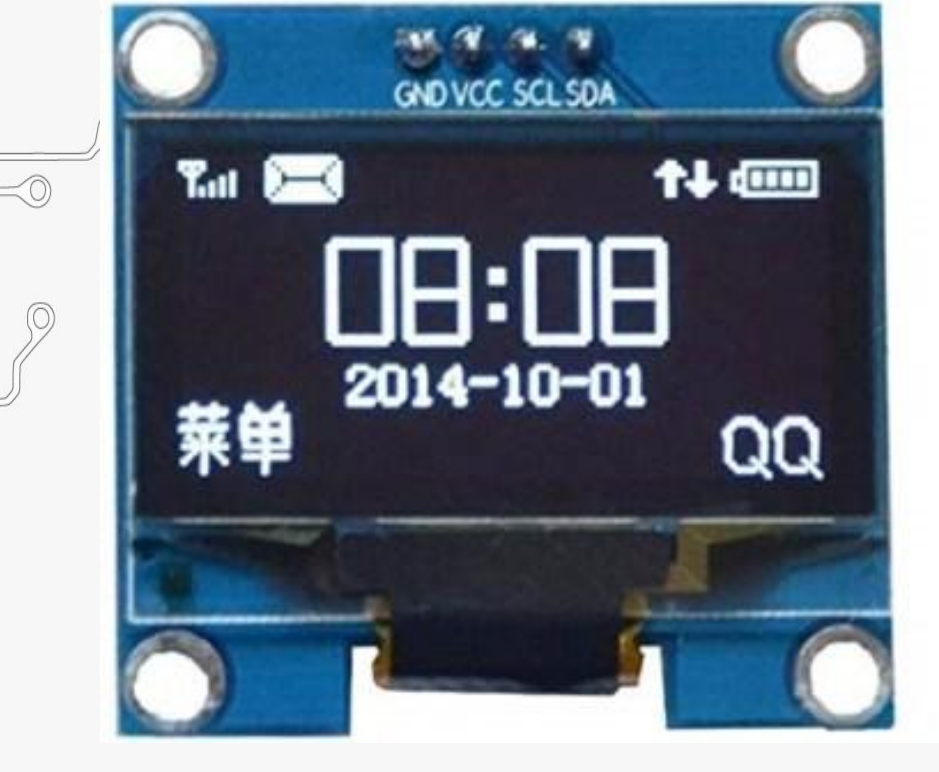

www.able@cation.com

BASED LEARNING

Pin 1: GND Pin 2: 3.3V to 5V Pin 3: SCL - Serial Clock Pin 4: SDA - Serial Data

 $\bigcirc$ 

# **Components Required**

Arduino UNO Board

TY BASED LEARNING

• 0.96" I2C OLED Display

TM

• Breadboard

www.able@cation.com

• Connecting Wires

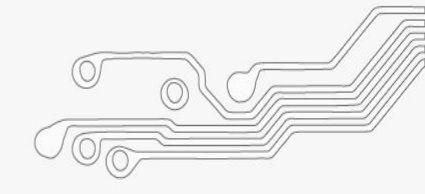

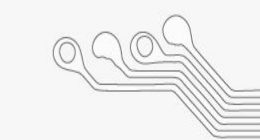

# **Connection Diagram**

ТΜ

Δ

ACTIVITY BASED LEARNING

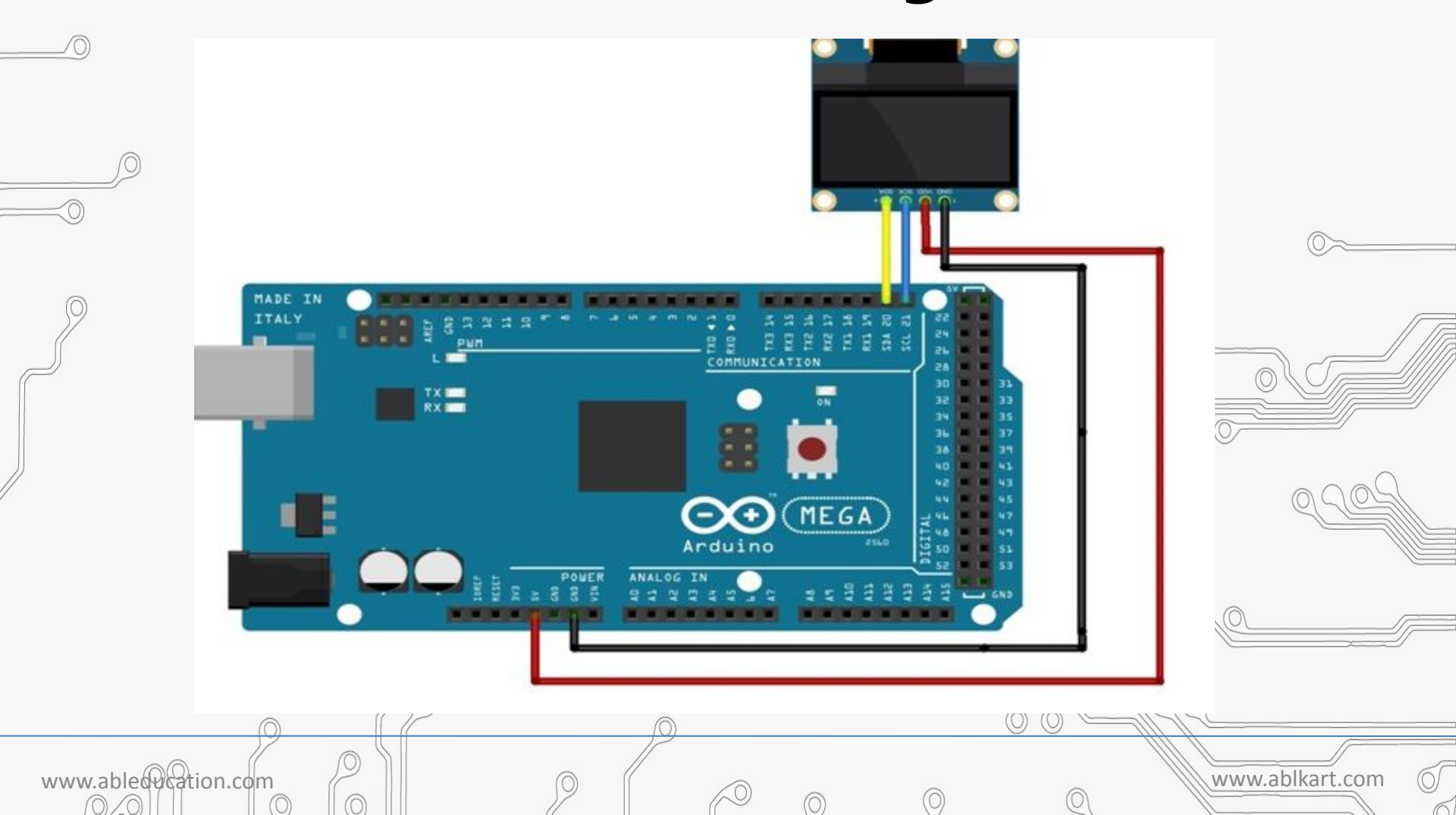

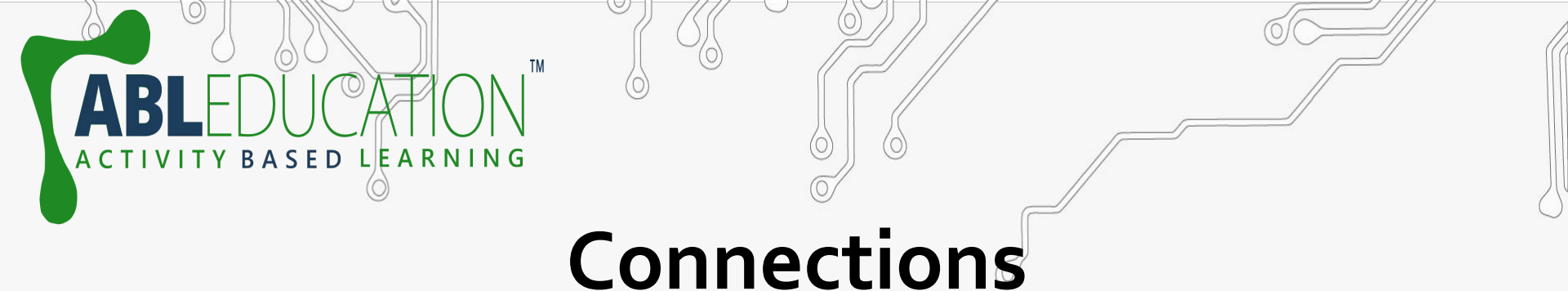

Connect the pins of OLED with the following pins of Arduino Mega , as shown below.

www.ablkart.com

- 5v-----VCC
- GND-----GND

www.able@cation.com

- SDA of arduino-----SDA
- SCL of arduino-----SCL

# **Install Required Libraries**

Adafruit\_GFX.h

www.able@cation.com

SED LEARNING

<u>https://github.com/adafruit/Adafruit-GFX-Library</u>

- Adafruit\_SSD1306.h <u>https://www.github.com/adafruit/Adafruit\_SSD1306</u>
- Wire.h this library will be installed by default.

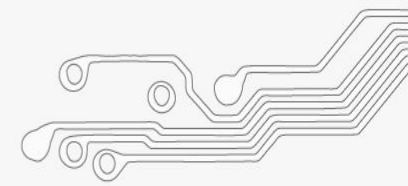

 Either you can download the libraries from github and add the ZIP file in Arduino IDE using add.zip library option.

ACTIVITY BASED LEARNING

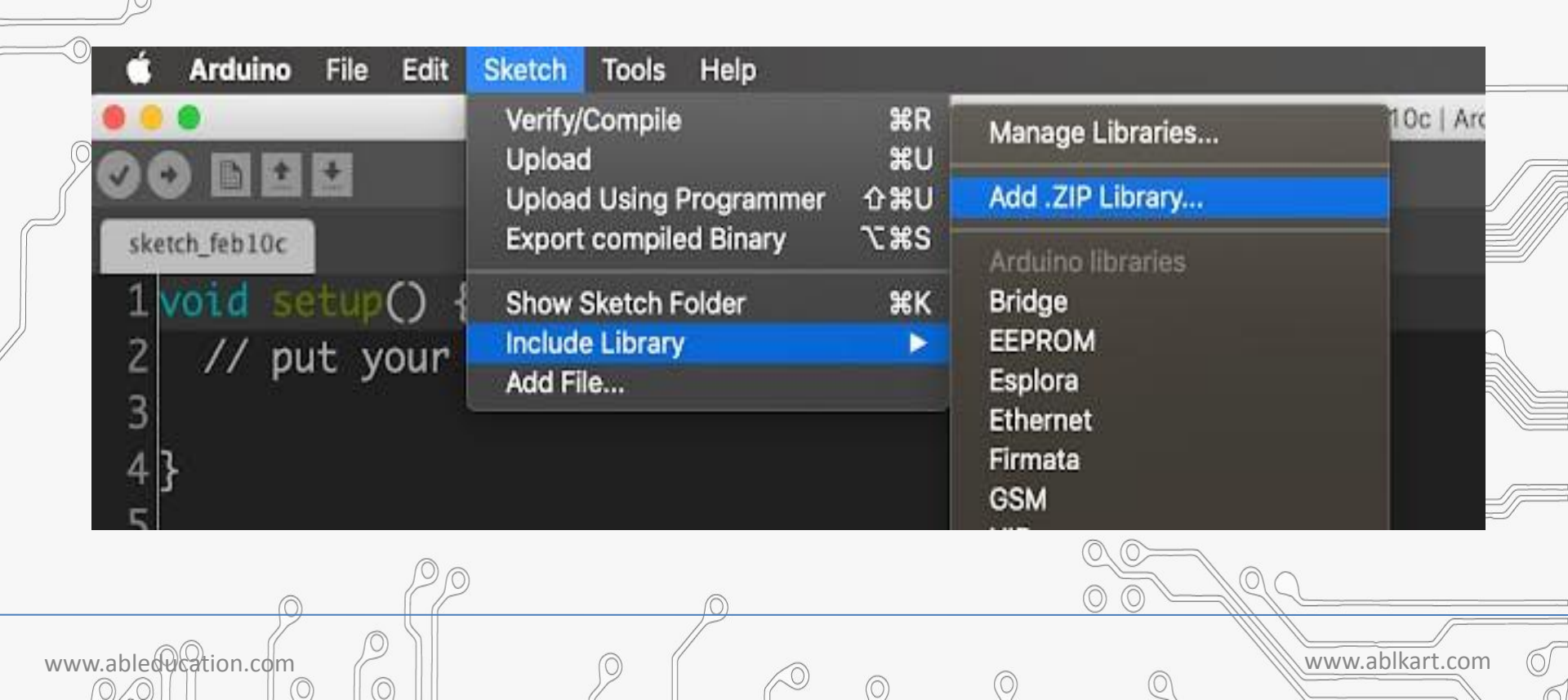

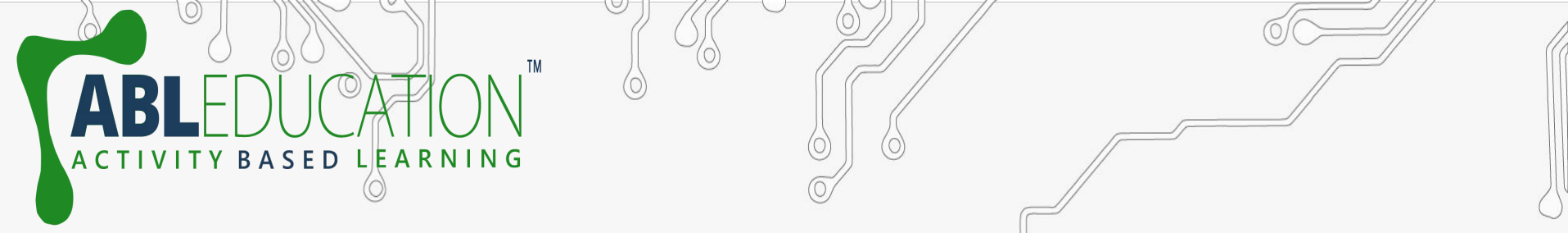

- Or you can install the libraries directly from Arduino IDE from Manage Libraries.
- Follow the below steps to install.

|                                                         | Verify/Compile          | %R<br>¥U    | Manage Libraries                             | 10b   Arduino 1.8.5 |
|---------------------------------------------------------|-------------------------|-------------|----------------------------------------------|---------------------|
| CORER                                                   | Upload Using Programmer | <b>៤</b> អប | Add .ZIP Library                             |                     |
| <pre>sketch_feb10b 1 void setup() { 2 // put your</pre> | Show Sketch Folder      | €#S<br>%K   | Arduino libraries<br>Bridge<br>EEPROM        |                     |
| 3<br>4}<br>5                                            | Add File                |             | Esplora<br>Ethernet<br>Firmata<br>GSM<br>HID |                     |
| 6 <pre>void loop() { 7 // put your</pre>                | main code here, to      | o ru        | Keyboard<br>LiquidCrystal<br>Mouse           |                     |
| <u>j</u>                                                | 0                       |             |                                              |                     |

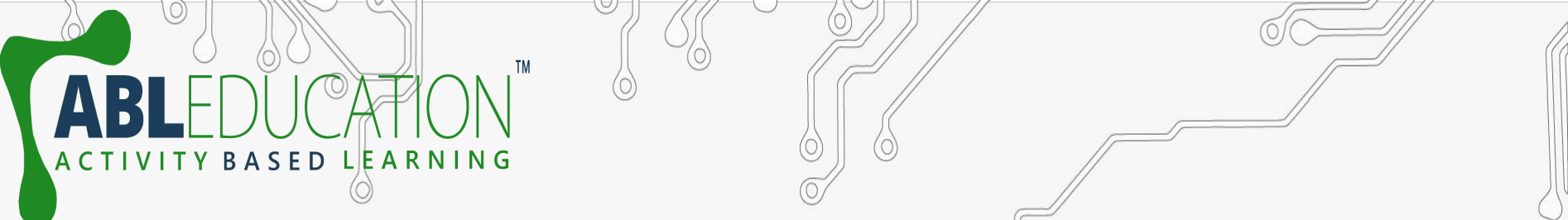

- Open manage library from sketch -> include library -> manage libraries.
- Then search for AdafruitSSD1306 and click on the install button.

6

WWW

| SSD1306 oled driver<br>128x32 displays                                         | r library for monochrome 128x6                                               | 54 and 128x32 displays SSD1306 oled driver libri                       | ary for monochrome 128x64 and        |
|--------------------------------------------------------------------------------|------------------------------------------------------------------------------|------------------------------------------------------------------------|--------------------------------------|
| More_info                                                                      | <u>11</u>                                                                    |                                                                        |                                      |
| Select version                                                                 | Install                                                                      |                                                                        |                                      |
| Adafruit SSD1306 W<br>SSD1306 oled driver<br>64x48 display by mca<br>More_info | Vemos Mini OLED by Adafruit + ı<br>r library for Wemos D1 Mini OLE<br>iuser. | mcauser<br><b>D shield</b> This is based on the Adafruit library, with | additional code added to support the |
|                                                                                |                                                                              |                                                                        |                                      |
| OakOLED by Brian 1<br>An Adafruit GFX driv<br>More Info                        | Taylor<br>ver for the Oak OLED (an SSD13                                     | 06 with no reset line) Install this as the display                     | library for Adafruit_GFX             |
|                                                                                |                                                                              |                                                                        |                                      |
|                                                                                |                                                                              |                                                                        |                                      |
|                                                                                |                                                                              |                                                                        | 1                                    |

# • Then search for the Adafruit GEX a

www.abled

TM

 Then search for the Adafruit GFX and click the install button. Now we have successfully installed the required libraries for this project.

|                                                                                      |                                                   |                                     |                                              | Library Man                     | ager                                     |                                |      |
|--------------------------------------------------------------------------------------|---------------------------------------------------|-------------------------------------|----------------------------------------------|---------------------------------|------------------------------------------|--------------------------------|------|
| Type All                                                                             |                                                   | Topic                               | All                                          | 0                               | adafruit gfx                             |                                |      |
| Adafruit GFX Library<br>Adafruit GFX graphi<br>to the display library t<br>More info | by Adafruit<br>cs core librar<br>for your hardw   | Version<br>ry, this is<br>are.      | 1.3.6 INSTALLE<br>the 'core' clas            | D<br>s that all our oth         | er graphics libraries derive from. Ir    | stall this library in addition | 0~   |
| Adafruit ImageRead<br>Companion library fr<br>your hardware (e.g. A<br>More Info     | Ser Library by<br>or Adafruit_C<br>dafruit_IL1934 | y Adafru<br>GFX to lo<br>11).       | it<br>ad images fron                         | n SD card. Install              | this library in addition to Adafruit_GFX | and the display library for    |      |
| Adafruit NeoMatrix<br>Adafruit_GFX-comp<br><u>More info</u>                          | by Adafruit<br>atible library                     | for Neo                             | Pixel grids Adaf                             | ruit_GFX-compati                | ale library for NeoPixel grids           |                                | 1209 |
| GUIslice by Calvin H<br>GUIslice embedded<br>Arduiro, FSP8265 / N                    | ass Version 0<br>touchscreen<br>adeMCU_ESP3       | ). 10.4 IN<br>GUI libr<br>12. Feath | STALLED<br>ary in C for Ard<br>r MO_oR552_ST | uino & Raspberr<br>M32. MSStark | PI Supports AdaTruit-GFX and TFT_e5      | SPI graphics drivers on        |      |
|                                                                                      |                                                   |                                     |                                              | (1-1)                           |                                          | Close                          |      |

# Adafruit Example Code

 Let's upload the adafruitSSD1306 library example program and test our setup.Open the example program from File -> Examples -> Adafruit SSD1306 -> ssd1306\_128x32\_i2c, because We are using OLED display with I2C interface with the screen size of 128x64.

|                      | Examples from Custom Libraries<br>ACROBOTIC SSD1306<br>Adafruit Circuit Playground<br>Adafruit GFX Library<br>Adafruit SSD1306<br>Adafruit TouchScreen<br>ArduinoJson<br>Bifrost library for HC-SR04<br>Encoder<br>ESP8266wifi-master<br>FastLED | ******     | OLED_featherwing<br>ssd1306_128x32_i2c<br>ssd1306_128x32_spi |     |
|----------------------|----------------------------------------------------------------------------------------------------|------------|--------------------------------------------------------------|-----|
| www.ablec@cation.com |                                                                                                    | $\bigcirc$ | 0 0<br>www.ablkart.con                                       | n ( |

# **Code for interfacing**

LEARNING

Δ

ACTIVI

0

 $\bigcirc$ 

 $\bigcirc$ 

BASED

ТΜ

| S ssd1306_128x32_i2c   Arduino 1.8.19                                                | - 0 | $\times$ |
|--------------------------------------------------------------------------------------|-----|----------|
| File Edit Sketch Tools Help                                                          |     |          |
|                                                                                      |     | P        |
| ssd1306_128x32_i2c                                                                   |     |          |
| #include <wire.b></wire.b>                                                           |     |          |
| <pre>#include <adafruit gfx.b=""></adafruit></pre>                                   |     |          |
| = #include <adafruit ssd1306.h=""></adafruit>                                        |     | - I      |
|                                                                                      |     |          |
| #define SCREEN WIDTH 128 // OLED display width, in pixels                            |     |          |
| <pre>#define SCREEN_HEIGHT 32 // OLED display height, in pixels</pre>                |     |          |
|                                                                                      |     |          |
| // Declaration for an SSD1306 display connected to I2C (SDA, SCL pins)               |     |          |
| <pre>#define OLED_RESET 4 // Reset pin # (or -1 if sharing Arduino reset pin)</pre>  |     |          |
| Adafruit_SSD1306 display(SCREEN_WIDTH, SCREEN_HEIGHT, &Wire, OLED_RESET);            |     |          |
|                                                                                      |     |          |
| #define NUMFLAKES 10 // Number of snowflakes in the animation example                |     |          |
|                                                                                      |     |          |
| #define LOGO_HEIGHT 16                                                               |     |          |
| #define LOGO_WIDTH 16                                                                |     |          |
| $s_{\text{const}}$ unsigned char product $\log_{\text{const}}$ $\log_{\text{const}}$ |     |          |
| E00000000, B1000000,                                                                 |     |          |
| B00000001, B11000000,                                                                |     |          |
| B00000011 B11100000                                                                  |     |          |
| B11110011 B11100000                                                                  |     |          |
| B1111110, B11111000,                                                                 |     |          |
| B01111110, B11111111,                                                                |     |          |
|                                                                                      |     |          |
|                                                                                      |     |          |
|                                                                                      |     |          |
|                                                                                      |     |          |
|                                                                                      |     |          |

 $\bigcirc$ 

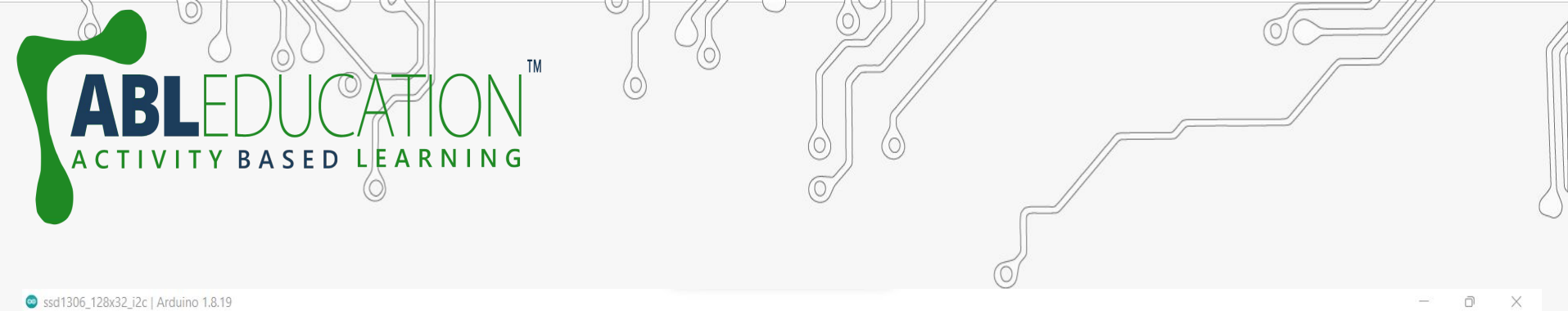

File Edit Sketch Tools Help

0

| FI | le Edit Sketch Tools Help                                                          |     |
|----|------------------------------------------------------------------------------------|-----|
|    |                                                                                    | ø   |
| ſ  | ssd1306_128x32_i2c                                                                 |     |
| 2  | static const unsigned char PROGMEM logo_bmp[] =                                    |     |
| {  | ( B0000000, B11000000,                                                             |     |
|    | B0000001, B11000000,                                                               | 1.1 |
|    | B0000001, B11000000,                                                               | 1   |
|    | B0000011, B11100000,                                                               |     |
|    | B11110011, B11100000,                                                              | _   |
|    | B1111110, B11111000,                                                               |     |
|    | B01111110, B11111111,                                                              |     |
|    | B00110011, B10011111,                                                              | 10  |
|    | B00011111, B11111100,                                                              | 17  |
| 7  | B00001101, B01110000,                                                              |     |
|    | B00011011, B10100000,                                                              |     |
|    | B00111111, B11100000,                                                              |     |
|    | B00111111, B11110000,                                                              |     |
|    | B01111100, B11110000,                                                              |     |
|    | B01110000, B01110000,                                                              |     |
|    | B0000000, B00110000 };                                                             |     |
|    |                                                                                    |     |
| V  | roid setup() {                                                                     |     |
|    | Serial.begin(9600);                                                                |     |
|    |                                                                                    |     |
|    | <pre>// SSD1306_SWITCHCAPVCC = generate display voltage from 3.3V internally</pre> |     |
|    |                                                                                    |     |

 $\bigcirc$ 

if(!display.begin(SSD1306 SWITCHCAPVCC, 0x3C)) { // Address 0x3C for 128x32

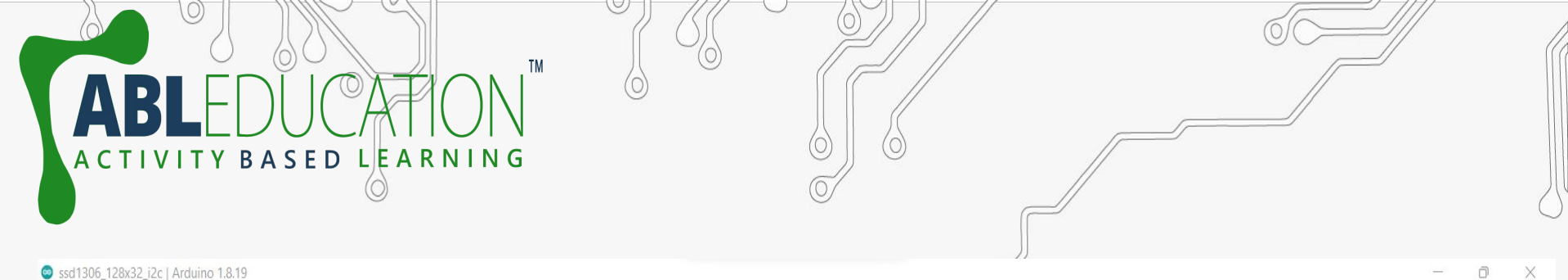

File Edit Sketch Tools Help ssd1306\_128x32\_i2c void setup() { Serial.begin(9600); // SSD1306 SWITCHCAPVCC = generate display voltage from 3.3V internally if(!display.begin(SSD1306 SWITCHCAPVCC, 0x3C)) { // Address 0x3C for 128x32 Serial.println(F("SSD1306 allocation failed")); for(;;); // Don't proceed, loop forever // Show initial display buffer contents on the screen --// the library initializes this with an Adafruit splash screen. display.display(); delay(2000); // Pause for 2 seconds // Clear the buffer display.clearDisplay(); // Draw a single pixel in white display.drawPixel(10, 10, SSD1306 WHITE); // Show the display buffer on the screen. You MUST call display() after // drawing commands to make them visible on screen! display.display();

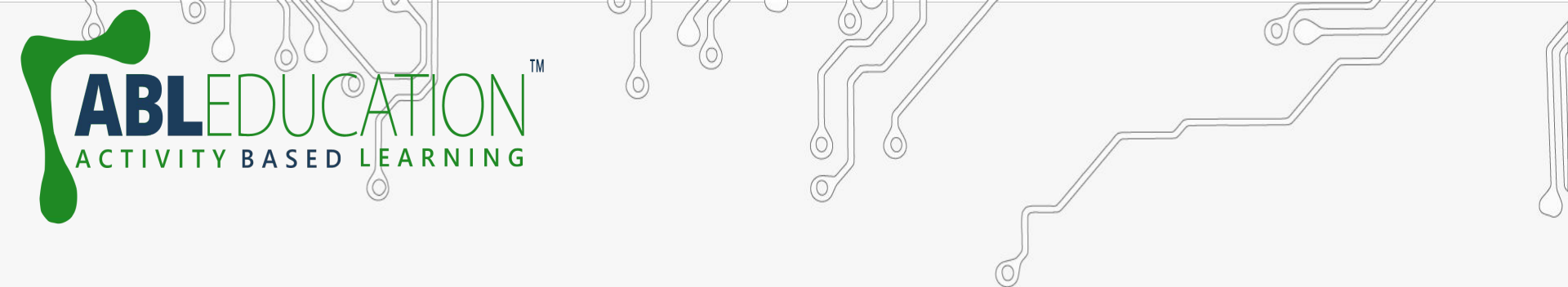

D

Ø

#### Ssd1306\_128x32\_i2c | Arduino 1.8.19

File Edit Sketch Tools Help

## 

#### ssd1306\_128x32\_i2c

// Show initial display buffer contents on the screen -// the library initializes this with an Adafruit splash screen.
display.display();
delay(2000); // Pause for 2 seconds

// Clear the buffer
display.clearDisplay();

// Draw a single pixel in white display.drawPixel(10, 10, SSD1306 WHITE);

// Show the display buffer on the screen. You MUST call display() after
// drawing commands to make them visible on screen!
display.display();
delay(2000);
// display.display() is NOT necessary after every single drawing command,
// unless that's what you want...rather, you can batch up a bunch of

// drawing operations and then update the screen all at once by calling

// display.display(). These examples demonstrate both approaches...

/\*testdrawline(); // Draw many lines

testdrawrect(); // Draw rectangles (outlines)

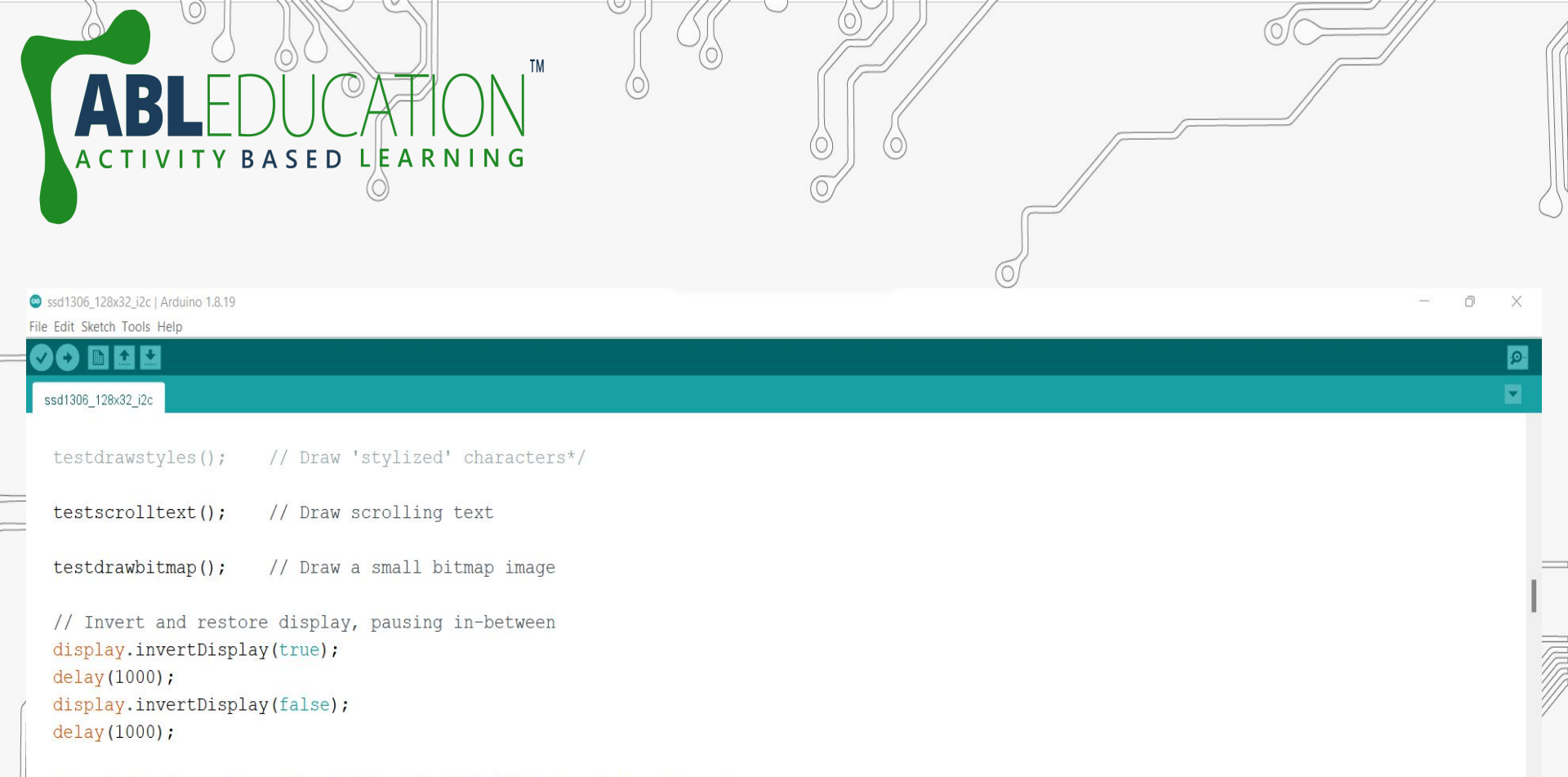

testanimate(logo\_bmp, LOGO\_WIDTH, LOGO\_HEIGHT); // Animate bitmaps

```
void loop() {
}
```

```
/*void testdrawline() {
    int16 t i;
```

display.clearDisplay(); // Clear display buffer

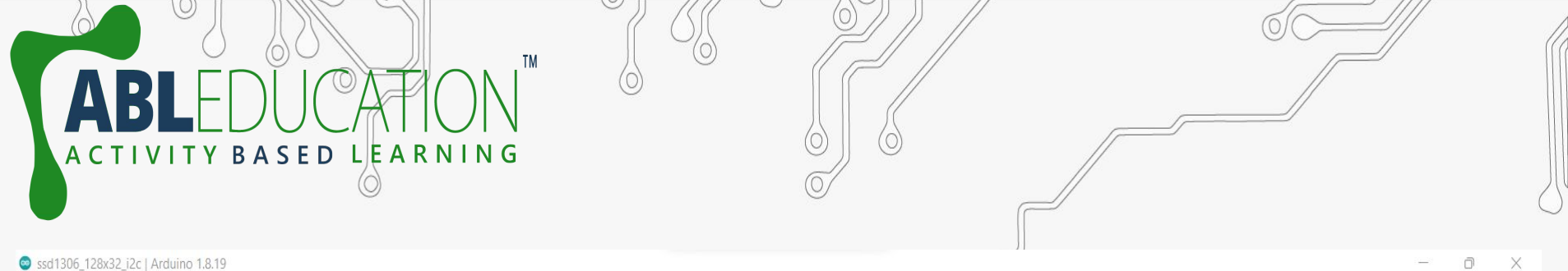

ø

-

Ssd1306 128x32 i2c | Arduino 1.8.19 File Edit Sketch Tools Help

B + +

## $\bigcirc \bigcirc$

ssd1306\_128x32\_i2c

void testscrolltext(void) { display.clearDisplay();

display.setTextSize(2); // Draw 2X-scale text display.setTextColor(SSD1306 WHITE); display.setCursor(10, 0); display.println(F("ABL")); display.display(); // Show initial text delay(100);

// Scroll in various directions, pausing in-between: display.startscrollright(0x00, 0x0F); delay(2000); display.stopscroll(); delay(1000); display.startscrollleft(0x00, 0x0F); delay(2000); display.stopscroll(); delay(1000); display.startscrolldiagright(0x00, 0x07); delay(2000); display.startscrolldiagleft(0x00, 0x07);

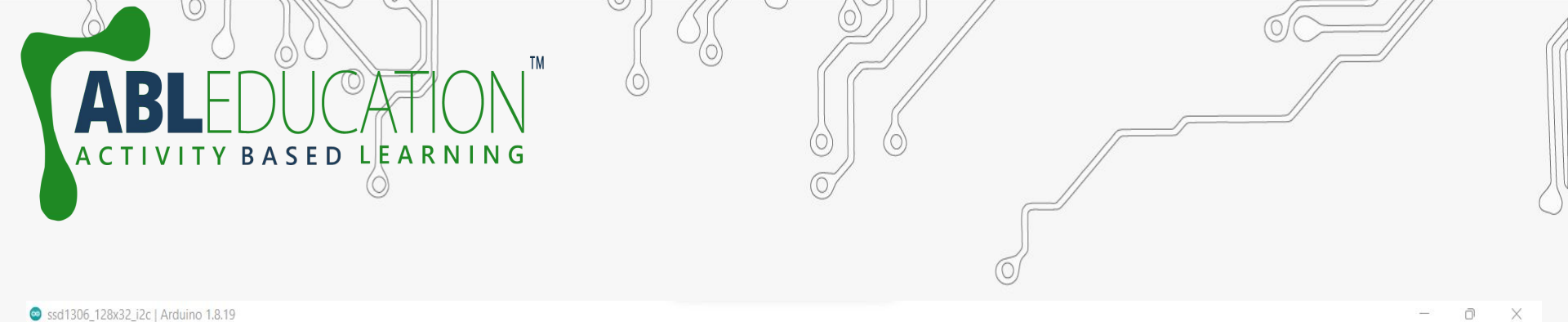

File Edit Sketch Tools Help ssd1306\_128x32\_i2c void testscrolltext(void) { display.clearDisplay(); display.setTextSize(2); // Draw 2X-scale text display.setTextColor(SSD1306 WHITE); display.setCursor(10, 0); display.println(F("ABL")); display.display(); // Show initial text delay(100); // Scroll in various directions, pausing in-between: display.startscrollright(0x00, 0x0F); delay(2000); display.stopscroll(); delay(1000); display.startscrollleft(0x00, 0x0F); delay(2000); display.stopscroll();

delay(1000); display.startscrolldiagright(0x00, 0x07); delay(2000); display.startscrolldiagleft(0x00, 0x07);

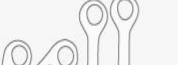

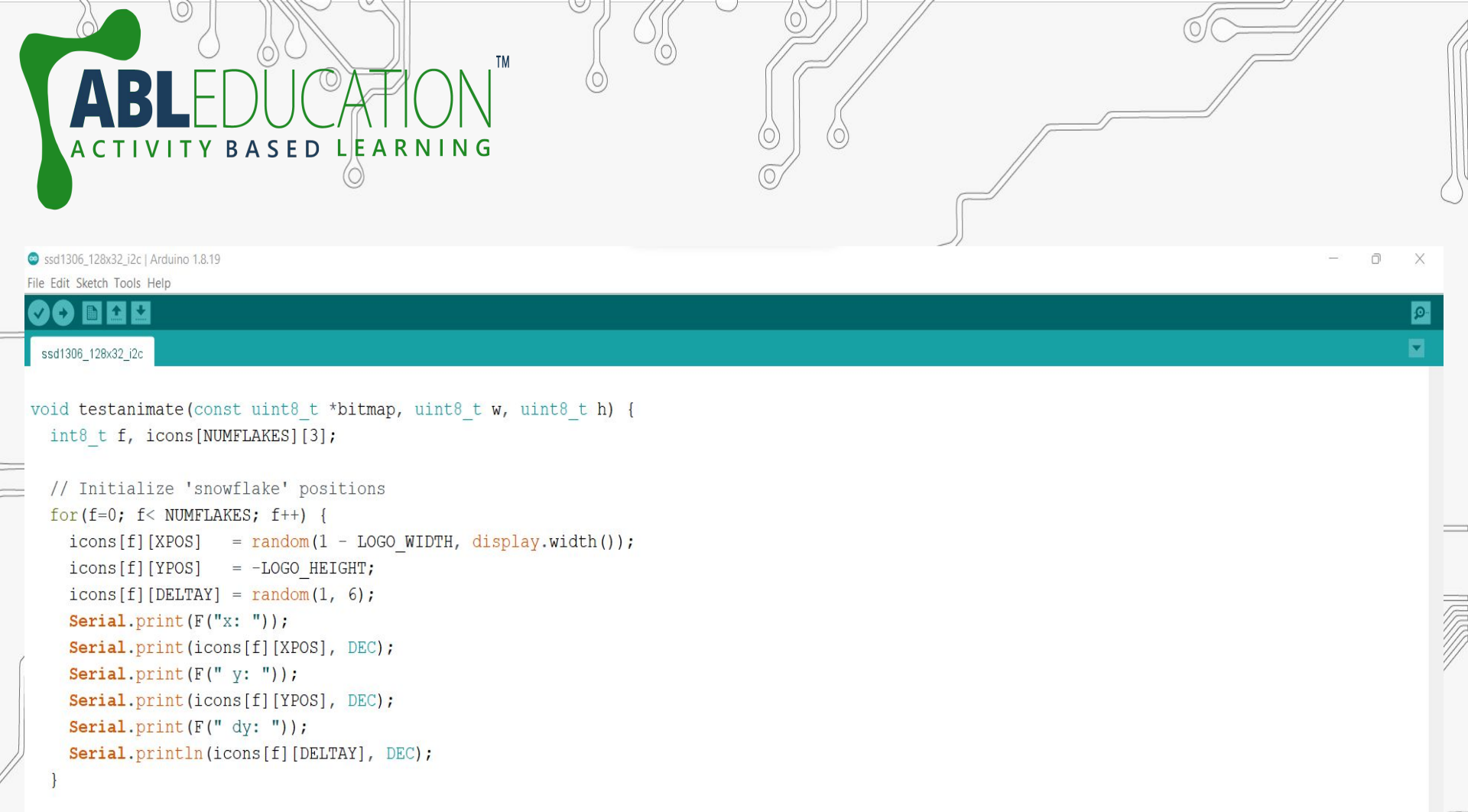

```
for(;;) { // Loop forever...
display.clearDisplay(); // Clear the display buffer
```

```
// Draw each snowflake:
for(f=0; f< NUMFLAKES; f++) {
    display.drawBitmap(icons[f][XPOS], icons[f][YPOS], bitmap, w, h, SSD1306 WHITE);
```

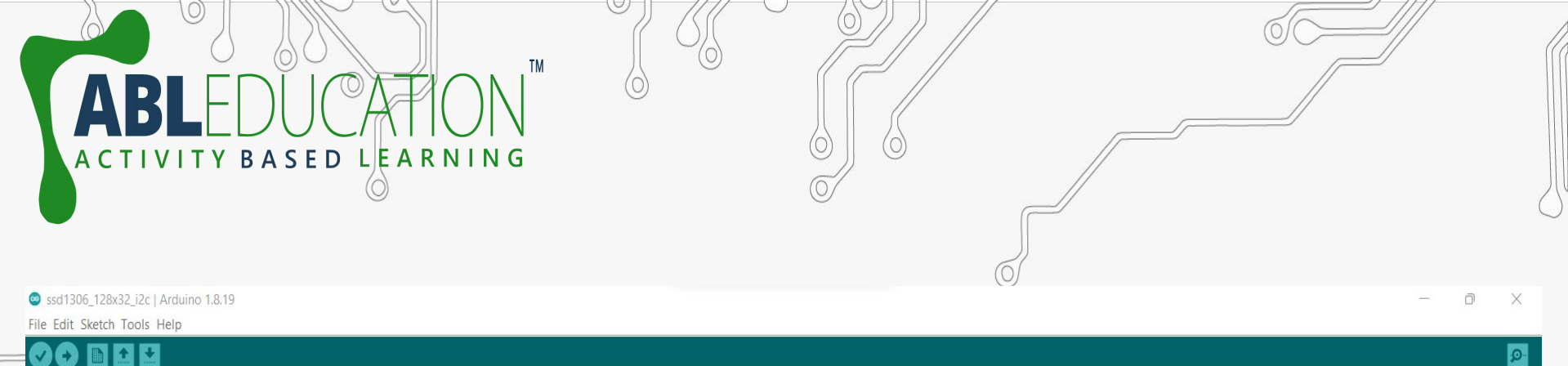

## 

### ssd1306\_128x32\_i2c

## display.clearDisplay(); // Clear the display buffer

```
// Draw each snowflake:
for(f=0; f< NUMFLAKES; f++) {</pre>
  display.drawBitmap(icons[f][XPOS], icons[f][YPOS], bitmap, w, h, SSD1306 WHITE);
}
display.display(); // Show the display buffer on the screen
delay(200);
                  // Pause for 1/10 second
// Then update coordinates of each flake...
for(f=0; f< NUMFLAKES; f++) {</pre>
  icons[f][YPOS] += icons[f][DELTAY];
 // If snowflake is off the bottom of the screen...
  if (icons[f][YPOS] >= display.height()) {
    // Reinitialize to a random position, just off the top
    icons[f][XPOS] = random(1 - LOGO WIDTH, display.width());
    icons[f][YPOS] = -LOGO HEIGHT;
    icons[f][DELTAY] = random(1, 6);
```

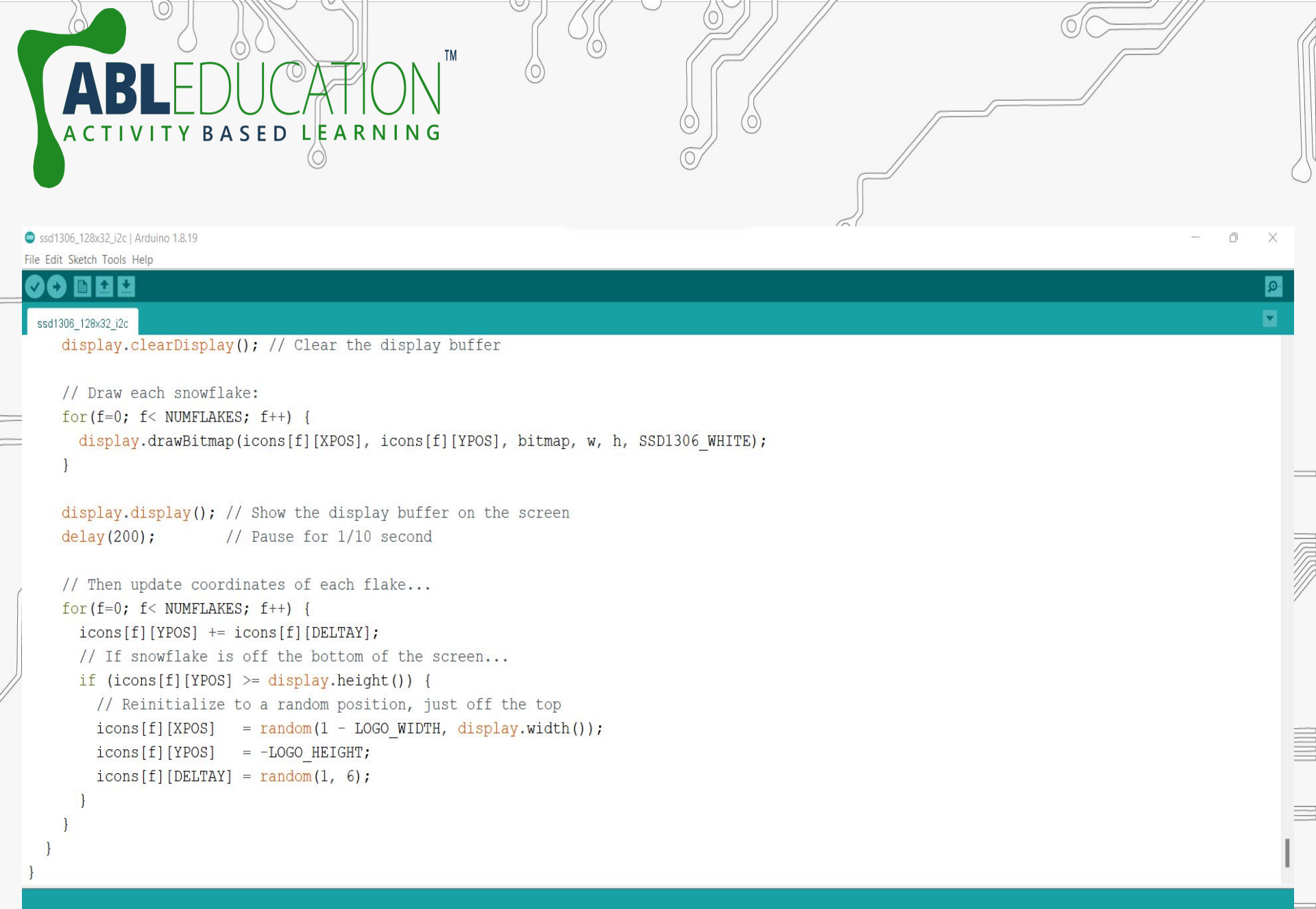

# Code for displaying image

D

ø

Displaying\_Image | Arduino 1.8.19

File Edit Sketch Tools Help

## 

#### Displaying\_Image

#include <Adafruit SSD1306.h>

#define OLED\_Address 0x3C // 0x3C device address of I2C OLED. Few other OLED has 0x3D
Adafruit SSD1306 oled(128, 64); // create our screen object setting resolution to 128x64

#### // 'pp', 128x64px

#### const unsigned char myBitmap [] PROGMEM = {

TY BASED LEARNING

0xff, 0xff, 0xff,

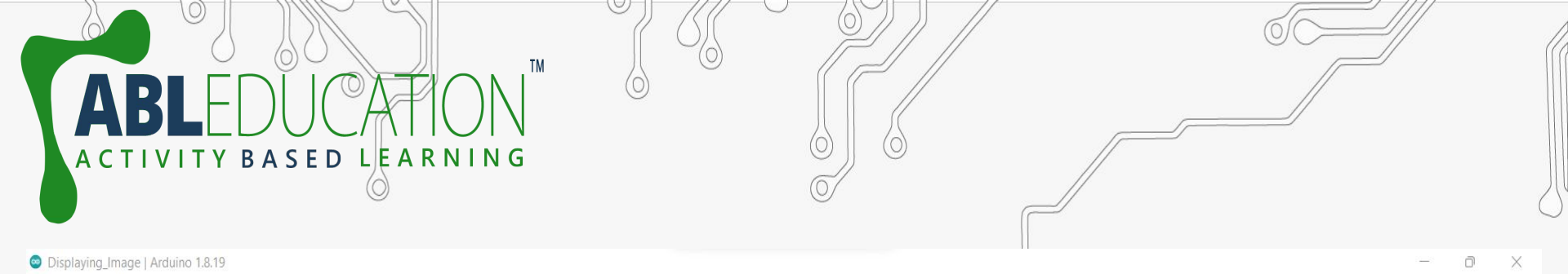

File Edit Sketch Tools Help

## 

#### Displaying\_Image

0xff, 0xff, 0xff, 0xff, 0xff, 0xc0, 0x03, 0xff, 0xff,

## };

void setup() {

oled.begin (SSD1306 SWITCHCAPVCC, 0x3C); //or 0x3C

oled.clearDisplay(); //for Clearing the display

oled.drawBitmap(0, 0, myBitmap, 128, 64, WHITE); // display.drawBitmap(x position, y position, bitmap data, bitmap width, bitmap height, color)
 oled.display();

## void loop() { }

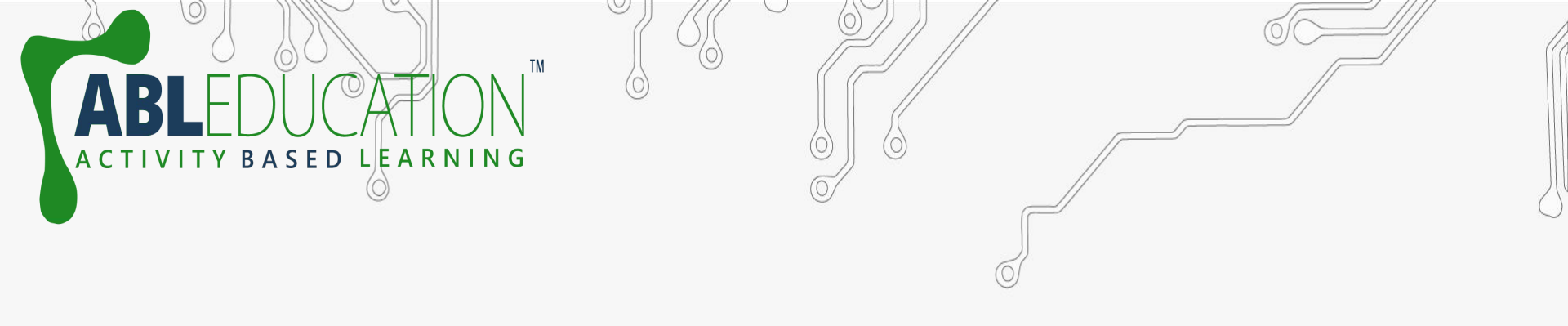

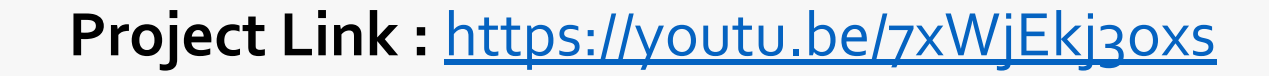

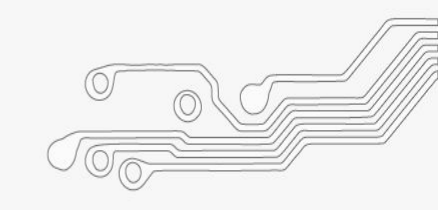

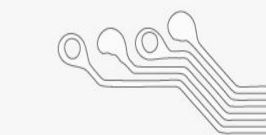

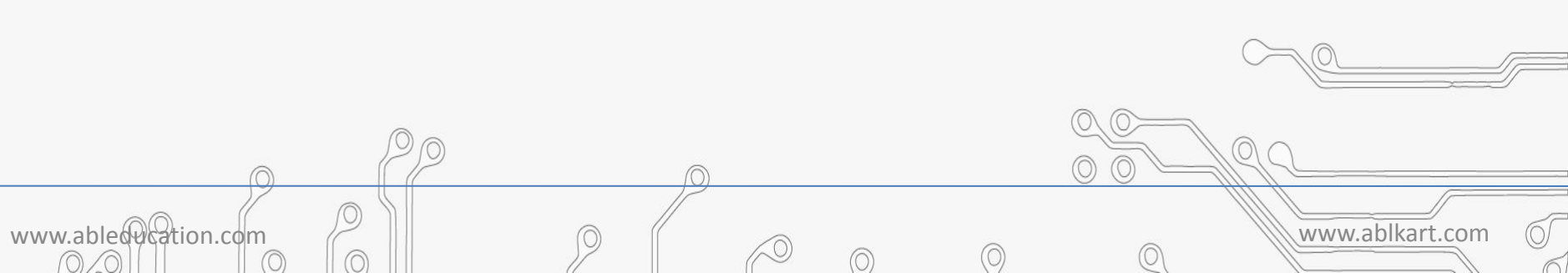